## How to Add Your TSD Email to Your iPad

The steps below will guide you through adding an email account to your iPad Mail app. If you are unable to connect after following these steps, please call or email the **Technology Help Desk (248) 823-5092 - helpdesk@troy.k12.mi.us - M-F 7am-3pm** 

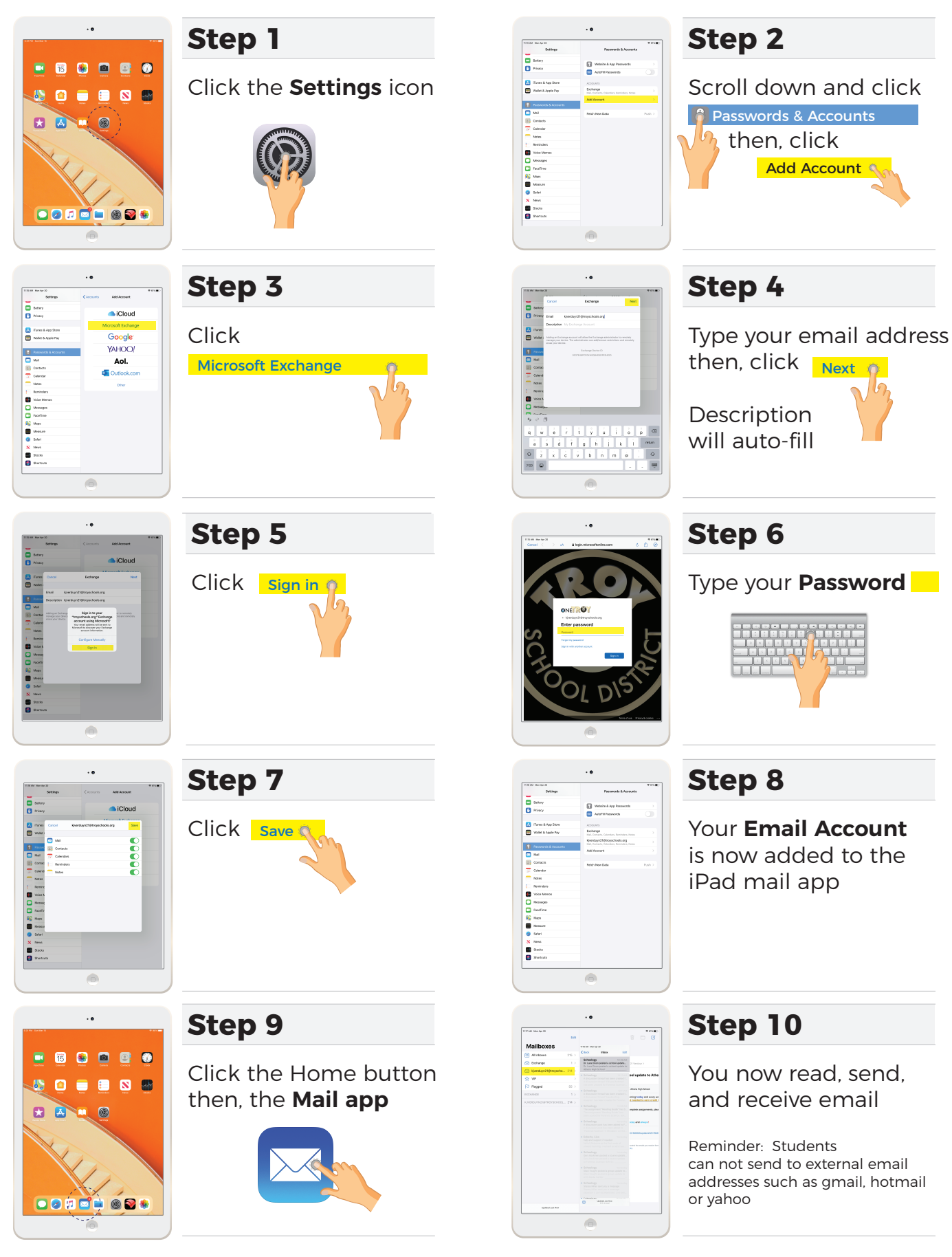